# Blade Apex2 Guía de Inicio Rápido

#### INFORMACIÓN LEGAL

#### Copyright © 2014 ZTE CORPORATION.

#### Todos los derechos reservados.

No se permite citar, reproducir, traducir ni utilizar ninguna parte de este manual en forma alguna o a través de cualquier medio, ya sea electrónico o mecánico, incluyendo fotocopia o microfilm, sin tener el consentimiento previo por escrito de ZTE Corporation.

#### Aviso

ZTE Corporation se reserva el derecho a rectificar los errores de impresión, así como el derecho a actualizar las especificaciones del producto de esta guía sin previo aviso.

Este manual ha sido diseñado con el máximo cuidado para garantizar la exactitud de su contenido. Sin embargo, todas las declaraciones, información y recomendaciones contenidas en él, no constituyen una garantía de ningún tipo, ya sea expresa o implícita. Por favor, consulte el capítulo Para su Seguridad para asegurarse de usar el teléfono de manera adecuada y segura.

Ofrecemos autoservicio para nuestros usuarios de dispositivos terminales inteligentes. Visite el sitio web oficial de ZTE (en www.ztedevice.com) para obtener más información sobre este modelo. La información del sitio web tiene prioridad sobre esta guía.

#### Limitación de responsabilidad

ZTE Corporation renuncia a cualquier responsabilidad por cualquier daño derivado de la modificación no autorizada del software.

Las imágenes y capturas de pantalla de esta guía pueden variar con respecto al producto en sí. El contenido de esta guía también puede variar con respecto al contenido del propio producto o software.

#### Marcas Registradas

ZTE y los logotipos de ZTE son marcas registradas de ZTE Corporation.

Los logotipos y marcas comerciales de Bluetooth<sup>®</sup> son propiedad de Bluetooth SIG, Inc. y ZTE Corporation los utiliza bajo licencia.

El logotipo micro SD es una marca registrada de SD-3C. LLC.

Las demás marcas registradas o nombres comerciales pertenecen a sus respectivos propietarios.

Versión No. : R1.0 Fecha de Edición: 2014.07.02 Manual No. : 079584506788

# Familiarizándose con su teléfono

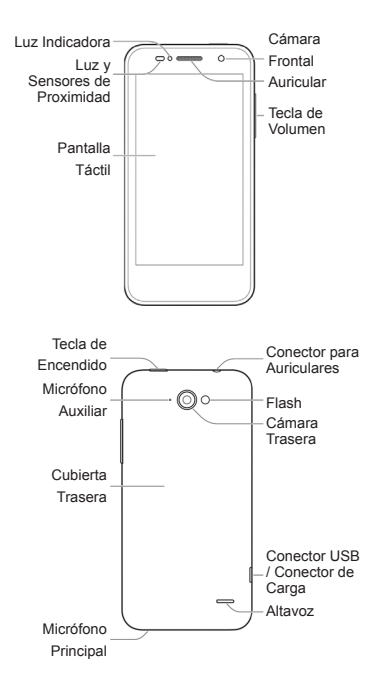

#### Tecla de Encendido

- Mantenga pulsado para activar o desactivar el modo Avión, activar el modo silencioso o en modo silencioso con vibración, desactivar el modo silencioso, apagar o reiniciar el teléfono.
- Presione para activar o desactivar la visualización de la pantalla.

#### Teclas de volumen

Presione o mantenga presionado para subir o bajar el volumen.

#### Teclas en la Pantalla

#### (Inicio)

- Púlselo para volver a la pantalla principal desde cualquier aplicación o pantalla.
- Púlselo a Google para abrir el Buscador de Google.

#### ← (Retroceso)

Púlselo para ir a la pantalla anterior.

#### (Aplicaciones Recientes)

Púlselo para ver las aplicaciones utilizadas recientemente.

## Primeros pasos

#### Instalación de la tarjeta micro-SIM

Apague el teléfono antes de instalar o reemplazar la tarjeta micro-SIM.

1. Levante suavemente la ranura en la parte inferior izquierda de la tapa posterior.

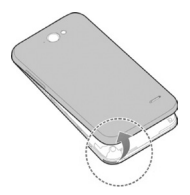

 Sostenga la tarjeta micro-SIM con la esquina cortada orientada tal como se muestra en la figura e introdúzcala en el soporte de la tarjeta hasta que escuche un clic.

PRECAUCIÓN: Para evitar daños en el teléfono, por favor no utilice otros tipos de tarjetas SIM, y no utilice una tarjeta micro-SIM no estándar cortada de una tarjeta SIM. Usted puede obtener la tarjeta micro-SIM estándar de su proveedor de servicio.

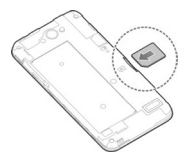

 Alinee la cubierta posterior con la parte posterior del teléfono y presione la tapa en su lugar. Asegúrese de que todas las lengüetas están aseguradas y no hay espacios alrededor de la tapa.

#### Instalación de la Tarjeta microSDHC™

La tarjeta microSDHC puede instalarse y retirarse mientras el teléfono está encendido.

- 1. Retire la cubierta posterior.
- Mantenga su tarjeta microSDHC con los contactos metálicos hacia abajo y deslícela hacia adentro.

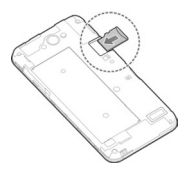

NOTA: Algunas aplicaciones pueden requerir de una tarjeta microSDHC para trabajar normalmente o podrían almacenar ciertos datos en ella. Por lo tanto, se recomienda que usted mantenga una tarjeta microSDHC instalada y no eliminarla o sustituirla aleatoriamente.

3. Vuelva a colocar la cubierta posterior.

## Carga de la batería

ADVERTENCIA! Sólo use cargadores y cables aprobados por ZTE. El uso de accesorios no aprobados podría dañar el teléfono o hacer que la batería explote.

PRECAUCIÓN: No cambie la batería recargable integrada al teléfono por sí mismo. La batería puede ser cambiada solamente por ZTE o proveedores de servicio autorizados de ZTE.

 Conecte el adaptador al conector de carga. Asegúrese de que el adaptador es insertado siguiendo la correcta posición. No fuerce el conector al insertarlo en el conector de carga.

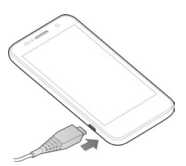

- Conecte el cargador a una toma estándar de CA. Si el teléfono está encendido, usted verá un icono de carga, tal como 2 o 2, el cual aparecerá en la barra de estado.
- Desconecte el cargador cuando la batería se encuentre completamente cargada.

NOTA: Si la carga de la batería es muy baja, es posible que no pueda encender el teléfono, incluso cuando se está cargando. En este caso, vuelva a intentarlo después de cargar el teléfono durante al menos 10 minutos. Contactar con el servicio al cliente si usted todavía no puede encender el teléfono después de una carga prolongada.

# Encendido/Apagado del Teléfono

Asegúrese de que la batería está cargada antes de encender el teléfono.

- Mantenga pulsada la Tecla de Encendido para encender el teléfono.
- Para apagarlo, mantenga pulsada la Tecla de Encendido para abrir el menú de opciones. Pulse Apagar > Aceptar.

NOTA: Si la pantalla se congela o toma demasiado tiempo para responder, intente mantener pulsada la **Tecla de Encendido** durante unos 8 segundos para reiniciar el teléfono.

## Introducción a la pantalla de inicio

La pantalla de inicio es el punto de partida para las aplicaciones, las funciones y los menús del teléfono. Puede personalizar su pantalla de inicio añadiendo accesos directos a aplicaciones, carpetas, widgets y más.

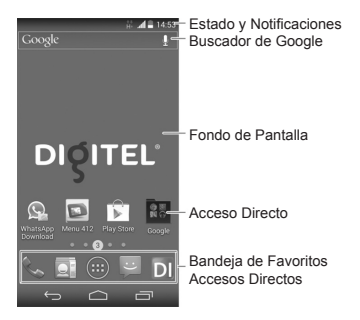

NOTA: Su pantalla principal se extiende más allá de la pantalla inicial, proporcionando más espacio para los accesos directos, widgets y carpetas. Simplemente deslice el dedo hacia la izquierda o hacia la derecha para ver las pantallas de inicio extendidas.

#### Abrir Aplicaciones

- Pulse is la pantalla actual no es la pantalla de inicio.
- Pulse (...).
- Deslice su pantalla hacia la izquierda o la derecha y pulse una aplicación para abrirla.

## Adición de Accesos Directos o Widgets

- Pulse > :::: .
- Si desea agregar un widget, pulse WID-GETS.
- Mantenga pulsado el widget o el icono de la aplicación y arrástrelo a la pantalla de inicio.

# Eliminando Accesos Directos o Widgets

- 1. Mantenga pulsado el widget o acceso directo en la pantalla principal.
- Arrástrelo a (Eliminar) en la parte superior para eliminarla

## Organizar Accesos Directos con Carpetas

- Mantenga pulsado el acceso directo y arrástrelo al icono de una carpeta.
- Suelte el acceso directo y éste se añadirá a la carpeta.
- Si es necesario, arrastre más accesos directos y suéltelos sobre la carpeta.

#### Aplicación de Nuevos Fondos de Pantalla

Usted puede configurar el fondo de pantalla para la pantalla de inicio o para la pantalla de bloqueo.

- Pulse para ir a la pantalla de inicio.
- Mantenga pulsada un área vacía de la pantalla de inicio y seleccione Inicio o Pantalla de Bloqueo.
- Seleccione una fuente de fondos de pantalla desde la Fondos de Pantalla Animados, Fotos, Galería o Papeles tapiz y elija la imagen o la animación que desea utilizar como fondo de pantalla. Se podría necesitar algún recorte en las imágenes de Galería.
- Pulse Aceptar en la parte superior de la pantalla para recortar las imágenes en la Galería.

NOTA: Fondos de Pantalla Animados y Fotos no están disponibles para la Pantalla de Bloqueo.

SUGERENCIA: También se puede utilizar la aplicación Fotos para ajustar las imágenes como fondo de pantalla de llamadas.

# Comprobación del estado del teléfono

La barra de estado en la parte superior de la pantalla muestra el estado del teléfono y servicio con varios iconos en la parte derecha. A continuación se presentan algunos de los iconos y sus significados.

| Ε                   | EDGE co-        | 1          | Sin señal               |
|---------------------|-----------------|------------|-------------------------|
|                     | nectado         | $\square$  |                         |
| 20                  | 3G conectado    |            | Intensidad de           |
| DC                  |                 |            | la Señal                |
| 10                  | 4C concetado    |            | Datos móviles           |
| 40                  | 40 conectado    |            | en uso                  |
| $\prec$             |                 | 2          | Timbre Des-             |
| ~1                  |                 | 2          | activado                |
|                     | Batería baja    | 117        | Modo de                 |
|                     |                 | 51.        | Vibración               |
| ŧ.                  | Batería         | <b>A</b> . | Altavoz                 |
|                     | parcialmente    | 0          | Encendido               |
|                     | consumida       |            | Encendido               |
| -                   | Batería llena   | ¢          | Micrófono               |
|                     |                 |            | del Teléfono            |
| _                   |                 |            | Apagado                 |
| <b>G</b> / <b>G</b> | Cargando bat-   |            | Bluetooth               |
|                     | ería 🥂 🥸        |            | Encendido               |
| ••                  | Auricular con   |            | Connected               |
|                     | Cable Co-       | 1          | to a Wi-Fi <sup>®</sup> |
|                     | nectado         |            | network                 |
| $\bigcirc$          | Alarma Configu- |            | Wi Ei en uso            |
|                     | rada            |            | wi-ri en uso            |

## Administrar Notificaciones

La barra de estado en la parte superior de la pantalla proporciona alertas de notificación con diferentes iconos en la parte izquierda. A continuación se presentan algunos de los iconos y sus significados.

Las notificaciones dependen de las aplicaciones instaladas y se puede pulsar y arrastrar la barra de estado hacia abajo para ver más información.

| ;)       | Nuevos men-<br>sajes SMS/MMS    | 1            | Próximo<br>Evento                        |
|----------|---------------------------------|--------------|------------------------------------------|
| $\sim$   | Nuevo Correo                    | Ş            | Nueva red Wi-<br>Fi Detecta              |
| Μ        | Nuevo Mensaje<br>de Gmail™      | <u>+</u>     | Descargando<br>Datos                     |
| ř        | Llamada Perdida                 | <u>+</u>     | Enviando<br>Datos                        |
| S        | Llamada en<br>Curso             | Ŷ            | USB Anclado                              |
| ()<br>() | Canción<br>Reproducién-<br>dose | <b>(</b> [t- | Zona Wi-Fi<br>portátil está<br>encendida |
| Ê        | Actualizaciones<br>Disponibles  | 9            | GPS<br>encendido                         |

## Ajuste de tono y Sonido Ajuste de tono o sonido de notificación

- 1. Pulse is > is > Ajustes > Sonido.
- Pulse Tono de llamada o Sonido de notificación predeterminado.
- Seleccione el tono de timbre que desea utilizar.
- 4. Pulse Aceptar.

### Configuración de los Sonidos del Sistema

- Pulse > > > Ajustes > Sonido.
- Desplácese hasta la sección de SISTEMA y compruebe los sonidos que desea escuchar o desactive los que no son necesarios.

## Ajuste del Volumen

Para ajustar el volumen de llamadas, presione las **Teclas de Volumen** durante una llamada. Para ajustar otros volúmenes, siga los siguientes pasos.

- Pulse > iii > Ajustes > Sonido > Volúmenes.
- Arrastre los controles deslizantes para ajustar el volumen de cada tipo de audio.
- 3. Pulse Aceptar para guardar.

SUGERENCIA: Mantenga pulsada la Tecla de Encendido y luego pulse impara activar el modo silencioso, pulse impara activar el modo silencioso con vibración, o pulse impara desactivar el modo de silencio.

# Configuración del Bloqueo de Pantalla

Usted puede proteger su teléfono mediante la configuración del bloqueo de pantalla. Cuando está activado, es necesario pulsar la pantalla de bloqueo mientras dibuja un patrón, introduce un PIN numérico o contraseña para desbloquear la pantalla y las teclas del teléfono.

- Pulse >> (...) > Ajustes > Seguridad.
- 2. Pulse Bloqueo de Pantalla.
- 3. Pulse Ninguno, Presione para desbloquear, Patrón PIN o Contraseña.
  - Pulse Ninguno para desactivar la función de bloqueo de pantalla.
  - Presione para desbloquear para activar el bloqueo de pantalla y permitir desbloquear con un gesto de "Pulsación Prolongada". Puede desbloquear la pantalla pulsando un área vacía de la pantalla de bloqueo sin soltar.
  - Pulse Patrón para crear un patrón que se debe dibujar para desbloquear la pantalla.

Pulse PIN o Contraseña para configurar un PIN numérico o una contraseña que deberá introducir para desbloquear la pantalla IMPORTANTE: Si olvida el patrón de desbloqueo, intente cinco veces y toque ¿PATRON OLVIDADO? para iniciar sesión en la cuenta de Google que ha añadido en el teléfono y restablecer el bloqueo de pantalla. Necesita una conexión a Internet activa.

# Comprobación del Correo de Voz

- 1. Pulse 🗀 > 📞 .
- Mantenga pulsado <u>e</u> en el teclado. Si es necesario, introduzca la contraseña del correo de voz.
- Siga las indicaciones de voz para escuchar y gestionar sus mensajes de correo de voz.

#### Hacer una llamada

- 1. Pulse 🧰 > 📞 .
- En la pestaña de teléfono , ingrese el número de teléfono mediante el teclado en pantalla. Pulse para borrar los dígitos incorrectos.
- Pulse el icono debajo del teclado para realizar la llamada.

## Adición de Contactos

#### Creación de un Nuevo Contacto

- Pulse > ::: > :: > : y pulsar la ficha todos los contactos .
- 2. Pulse 🖳 .
- Introduzca el nombre del contacto, números de teléfono, direcciones de correo electrónico y otra información, como se muestra en la siguiente figura.
- 4. Pulse LISTO para guardar el contacto.

| Contacto de Solo en e | te    | Seleccione el tipo<br>de contacto |
|-----------------------|-------|-----------------------------------|
| Nombre ~              |       | Añadir foto del                   |
| Agregar organización  |       | contacto                          |
| TELÉFONO              |       |                                   |
| Teléfono              | MÓVIL |                                   |
| DIRECCIÓN DE CORREO   |       |                                   |
| Dirección de correo   | CASA  | Seleccione una                    |
| DIRECCIÓN             |       | categoría                         |
| Dirección             | CASA  |                                   |
| TONO DE LLAMADA       |       |                                   |
| Production for the    |       |                                   |

## Importación de Contactos en Lotes

- Pulse > :::: > :::: > ::: > :::: > ::: > ::: > ::: > ::: > ::: > ::: > ::: > ::: > ::: > ::: > ::: > ::: > ::: > ::: > ::: > ::: > ::: > :::: > ::: > ::: > ::: > ::: > ::: > ::: > ::
- Pulse > Importar/Exportar > Importar de tarjeta SIM o Importar del almacenamiento.

- Si se le solicita, seleccione una cuenta en la cual se guardarán los contactos.

### Envío de un Mensaje

- Pulse > (iii) > Mensajería y, a continuación, pulse = .
- Introduzca el/los destinatario(s) y el texto del mensaje. Si desea enviar un MMS, añadir sujeto y adjuntos.
- Pulse >> para enviar el mensaje.

| ( C Mensaje nuevo<br>Para | ֩<br>2 | Añadir archivos adjun-<br>tos de MMS<br>Seleccione los destina-<br>tarios desde contactos<br>Introduzca el nombre o<br>número del destinatario |
|---------------------------|--------|----------------------------------------------------------------------------------------------------|
| Escribir mensaje          | 160/1  | – Ingrese su mensaje                                                                                                    |

NOTA: También puede utilizar Google Hangouts para enviar y recibir mensajes SMS/MMS. Pulse > (:::) > Ajustes> Más> Aplicación SMS por Defecto y seleccione Hangouts.

# Configuración de cuentas de correo electrónico

#### Configuración de Gmail

- Pulse Existente para iniciar sesión en su cuenta existente de Google. Si usted no tiene una cuenta de Google, pulse Nueva para crear una.
- Siga las instrucciones en la pantalla para configurar la cuenta.

### Configuración del Correo Electrónico

Pulse > > > Correo.

Ajustes> Agregar cuenta> Correo.

- Introduzca la dirección de correo electrónico y contraseña.
- Pulse Siguiente y siga las instrucciones en pantalla.

## Configuración de Correo Electrónico Exchange Corporativo

- Pulse > ::::> Correo.
  NOTA: Si otra cuenta de correo electrónico ya está configurada, pulse > :::> Ajustes> Agregar cuenta> Correo.
- Introduzca la dirección de correo electrónico y contraseña.
- 3. Pulse Configuración manual > Exchange.
- Ingrese Dominio\Nombre de usuario, la contraseña y la información del Servidor.
- Lea el aviso de activación en pantalla y, si se le solicita, pulse Siguiente.
- Si se le solicita, pulse Aceptar para permitir que el servidor controle remotamente algunas de las funciones de seguridad del teléfono.
- Configure los ajustes de la pantalla, tales como Días para sincronizar el correo electrónico, y luego pulse Siguiente.
- Si se le solicita, pulse Activar para activar la aplicación de Email como un administrador del dispositivo.
- Identifique su nueva cuenta con un nombre único y, a continuación, pulse Siguiente.

Póngase en contacto con el administrador del servidor para obtener más ayuda.

# Conexión con un auricular Bluetooth

- Encienda el auricular Bluetooth y cámbielo al modo de emparejamiento. Consulte la guía del usuario del auricular para obtener más información.
- Pulse > iii > Ajustes> Bluetooth.
- Deslice el interruptor ON/OFF si el Bluetooth está apagado. Cuando el Bluetooth está activado, el icono aparecerá en la barra de estado.

NOTA: El teléfono buscará automáticamente y mostrará los ID de todos los dispositivos Bluetooth disponibles dentro del alcance. Se puede pulsar BUSCAR DISPOSITIVOS si desea volver a escanear nuevamente.

- Pulse el ID de los auriculares o cualquier otro dispositivo que desee vincular con el teléfono. Ingrese la contraseña si ésta es solicitada.
- Si es necesario, pulse el ID del auricular vinculado para conectarse con él.

# Instalación de aplicaciones desde la tienda de Google

## Play ™

Hay decenas de miles de juegos y aplicaciones en la tienda Google Play para que usted pueda descargar e instalar. Además usted puede enviarnos sus comentarios acerca de cualquier aplicación.

Antes de empezar, asegúrese de que ha iniciado sesión en su cuenta de Google.

**NOTA:** El contenido se puede acceder en la Play Store y depende de su región y de su proveedor de servicios.

- Pulse Play Store.
  La primera vez que inicie Play Store, acepte los Términos de Servicio de Google Play.
- Encuentre las aplicaciones que necesita, ya sea por categoría o mediante Q.
- Pulse la aplicación para ver la descripción detallada.
- Pulse INSTALAR (aplicaciones gratuitas) o el precio (en aplicaciones de pago). Si la aplicación no es gratuita, es necesario que inicie sesión en su cuenta Google Wallet™ y seleccione un método de pago.

PRECAUCIÓN: Una vez instalado, algunas aplicaciones pueden tener acceso a muchas funciones o una cantidad significativa de sus datos personales. Play Store le mostrará a que puede acceder la aplicación.

- Pulse ACEPTAR para continuar o pulse
  para cancelar.
- Espere a que la aplicación se descargue e instale automáticamente. El pago debe ser autorizado antes de que las aplicaciones de pago comiencen a descargarse.

#### **Tomar una Foto**

- Pulse > :::: > Cámara.
- Apunte la cámara hacia el objetivo y realice los ajustes necesarios.

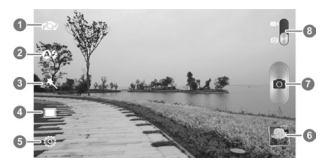

| Número | Función                              |
|--------|--------------------------------------|
| 1      | Alterna entre la cámara frontal y la |
|        | trasera.                             |
| 2      | Cambia el modo de flash (sólo        |
|        | disponible para la cámara trasera).  |
| 3      | Selecciona el efecto de color (sólo  |
|        | disponible para la cámara trasera).  |
| 4      | Selecciona el modo de escena (sólo   |
|        | disponible para la cámara trasera).  |
| 5      | Cambia los ajustes de la cámara.     |
| 6      | Ver fotos y vídeos que haya grabado. |
| 7      | Capturar una fotografía.             |
| 8      | Cambia entre la cámara y videocá-    |
|        | mara.                                |

 Se puede dejar el enfoque automático de la cámara en el centro de la pantalla, o se puede pulsar en otra área de la pantalla donde se desea enfocar.

**TIP:** Deslice sus dedos en la pantalla hacia adentro o hacia afuera para alejar o acercar.

 Pulse el icono del obturador para tomar la foto.

ADVERTENCIA! Mantenga una distancia segura cuando use el flash. No apunte el flash hacia los ojos de personas o animales.

### Grabación de un vídeo

- Pulse > :::: > Cámara.
- Deslice el selector para seleccionar el modo de videocámara.
- Apunte la cámara hacia el objetivo y realice los ajustes necesarios. Puede tocar cualquier área de la pantalla que desea que la videocámara enfoque en, antes y durante la grabación.

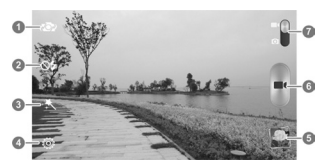

| Número | Función                                                                 |
|--------|-------------------------------------------------------------------------|
| 1      | Alterna entre la cámara frontal y la trasera                            |
| 2      | Cambia el modo de flash (sólo<br>disponible para la cámara trasera).    |
| 3      | Selecciona el efecto de color (sólo disponible para la cámara trasera). |
| 4      | Cambie los ajustes de .                                                 |
| 5      | Ver fotos y vídeos que haya grabado                                     |
| 6      | Grabar un video                                                         |
| 7      | Alterna entre la cámara y la vid-<br>eocámara.                          |

4. Pulse para iniciar la grabación.

5. Pulse para detener la grabación.

## Reproducción de música

- Pulse > ::: > Reproducir música.
- Pulse > Mi Biblioteca y seleccione una categoría, tal como artistas o álbumes, para encontrar la canción que desea reproducir.
- Pulse la canción para reproducirla. Cuando la canción se está reproduciendo, pulse la información resumida en la parte inferior para mostrar la pantalla de reproducción.

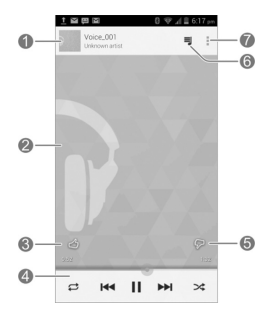

| Número | Función                                                                                                    |
|--------|----------------------------------------------------------------------------------------------------|
| 1      | Canción e información del artista.<br>Pulse o arrástrelo hacia abajo para<br>volver a la biblioteca de música.                                                                                                    |
| 2      | llustraciones del álbum.                                                                                                    |
| 3      | Dar a la canción calificación posi-<br>tiva.                                                                                                    |
| 4      | Control de reproducción. Saltar,<br>pausar y reanudar la reproducción<br>de las canciones, reproducción ale-<br>atoria o repetitiva. Arrastre la barra<br>de progreso para saltar a cualquier<br>parte de la canción. |
| 5      | Dar a la canción calificación nega-<br>tiva.                                                                                                    |
| 6      | Pulse para ver la lista de reproduc-<br>ción actual (cola).                                                                                                    |
| 7      | Obtenga más opciones.                                                                                                    |

## Conexión al PC

Conectando el teléfono a un ordenador con un cable USB usted puede ññtransferir música, fotos y otros archivos en cualquier dirección. El teléfono almacena estos archivos en la memoria interna o en una tarjeta microSDHC extraíble.

- Mantenga pulsada la barra de estado en la parte superior de la pantalla y desplácese hacia abajo.
- 3. Elija una de las siguientes opciones:
  - Solo carga: Cargue su teléfono a través del USB.
  - Instale el controlador: Instale el controlador necesario para algunos modos de conexión USB (como MTP). Sólo tiene que instalar el controlador en el mismo PC una vez.
  - Dispositivo multimedia (MTP): Transfiere archivos multimedia en Windows ® o Mac ®.
  - Cámara (PTP): Transferencia de fotografías con el software de la cámara a su PC.

Para desconectar el teléfono de la computadora, simplemente desconecte el cable USB cuando haya terminado.

## Conexión a Internet

#### Conexión a través de Wi-Fi

- 1. Pulse r > iii > Ajustes> Wi-Fi.
- Deslice el selector ON / OFF si el Wi-Fi está apagado.

Su teléfono busca automáticamente las redes Wi-Fi dentro del alcance y muestra sus nombres y ajustes de seguridad. El teléfono también se conecta a las redes previamente vinculadas cuando están en el rango.

Pulso un nombre de red para conectarse a ella. Si la red es segura, introduzca una contraseña u otras credenciales. (Pregunte a su administrador de red para obtener más información.)

**TIP:** Para conectarse a un router Wi-Fi compatible con WPS, pulse **()** en el menú Wi-Fi del teléfono y pulse el botón WPS en el router.

#### Conexión a Través de Redes Móviles

Para conectarse a Internet a través de red móvil se puede utilizar el Nombre del Punto de Acceso (APN, Access Point Names) predeterminado. Y si se desea añadir un nuevo APN, póngase en contacto con el proveedor de servicios para obtener la información necesaria. No cambie la configuración predeterminada a menos que lo indique el proveedor de servicios. De lo contrario el servicio puede dejar de funcionar.

- Pulse > iii) > Ajustes> Más> Redes móviles> Nombres de los Puntos de Acceso.
- 2. Pulse 🕂 .
- Pulse cada elemento para introducir la información que recibe de su proveedor de servicios.
- 4. Pulse > Guardar para completar.

## Conexión a través de Bluetooth Tethering

Puede conectarse a un dispositivo compatible con Bluetooth tethering para compartir el servicio de datos móvil del dispositivo con su teléfono.

- Habilite las capacidades de Bluetooth y Bluetooth tethering del dispositivo. Asegúrese de que el dispositivo es "visible". Consulte la guía de usuario del dispositivo para obtener más información.
- Pulse > iii > Ajustes > Bluetooth.
- Activar Bluetooth y pulse el ID del dispositivo para vincular el teléfono con el dispositivo. Ingrese la contraseña si ésta es solicitada.
- Pulse el ID del dispositivo vinculado para conectarse con él.

## Prolongación de la duración de la batería

Hay varias cosas que usted puede hacer para que la batería dure más tiempo.

- Active Wi-Fi, Bluetooth, GPS, datos móviles y sincronización automática solamente cuando lo necesite.
- Reduzca el tiempo de iluminación de la pantalla.
- Baje el brillo de la pantalla.
- Use Bluetooth tethering o USB tethering (cuando se disponga de un cable) en lugar de compartir el servicio de datos de su teléfono como un punto de acceso Wi-Fi portátil.
- Desde la pantalla de inicio, pulse (iii) > Administrador de tareas y cierre las aplicaciones que no necesite pero que permanecerán ejecutándose en segundo plano.
- Desde la pantalla de inicio, pulse (iii) > Ajustes > Sonido y desmarque Vibración al tacto.

## Liberar Espacio en la

## Memoria

Utilice el **Administrador de Tareas** para liberar espacio en la memoria y optimizar la velocidad del sistema.

- Pulse > > Administrador de Tareas.
- Pulse la pestaña de Tareas y presione junto a la aplicación que no necesita.

También puede pulsar **Cerrar Todo** para detener todas las aplicaciones que se encuentran en ejecución.

# Gestión del Almacenamiento Teléfono

#### Eliminación de Mensajes

#### Antiguos

Puede eliminar manualmente los mensajes viejos para liberar algo de espacio de almacenamiento. También puede configurar la eliminación automática de los mensajes más antiguos cuando los límites son alcanzados.

- 1. Pulse is > is > Mensajería.
- Pulse > Ajustes.
- Marque Eliminar mensajes antiguos para habilitar la eliminación automática.
- Pulse Límite de mensajes de texto o Límite de mensajes multimedia para fijar el límite máximo.
- 5. Pulse Establecer.

#### Limpiando de Contenido Local

#### de Navegador

- 1. Pulse > > > Portal 412.
- Pulse > Config. > Privacidad y seguridad.
- Pulse Eliminar caché, Eliminar historial y Eliminar todos los datos de cookies.

## Para su seguridad

|         | No utilice este dispositivo mientras<br>conduce                                                                        |
|---------|----------------------------------------------------------------------------------------------------|
| A       | No utilice este dispositivo durante el<br>reabastecimiento de combustible                                              |
|         | Para su uso cerca del cuerpo man-<br>tener una separación de 10 mm                                                     |
| ×.      | Este dispositivo puede producir una<br>luz brillante o intermitente                                                    |
|         | Piezas pequeñas pueden causar<br>asfixia                                                                               |
| æ       | No se deshaga este dispositivo en<br>el fuego                                                                          |
|         | Este dispositivo puede producir<br>sonidos fuertes                                                                     |
| <u></u> | Para evitar posibles daños al oído,<br>no escuche en altos niveles de<br>volumen durante largos periodos de<br>tiempo. |
| Ċ       | Evite el contacto con medios mag-<br>néticos                                                                           |
|         | Evite las temperaturas extremas                                                                                        |
|         | Mantenerlo alejado de marcapasos<br>y otros dispositivos médicos person-<br>ales                                       |
|         | Evitar cualquier contacto con líqui-<br>dos, mantenerlo seco                                                           |

| æ | Apáguelo cuando así se indique en<br>los hospitales y centros médicos |
|---|-----------------------------------------------------------------------|
|   | No intente desarmar este dispositivo                                  |
|   | Apáguelo cuando así se indique en<br>aviones y aeropuertos            |
|   | Únicamente use accesorios aproba-<br>dos                              |
|   | Apague el teléfono en entornos<br>explosivos                          |
|   | No dependa de este dispositivo para<br>comunicaciones de emergencia   |

## SAR

Su dispositivo móvil es un transmisor y receptor de radio. Está diseñado para no exceder los límites de exposición a ondas de radio recomendados por las normas internacionales. Estas directrices han sido desarrolladas por la organización científica independiente ICNIRP e incluyen márgenes de seguridad diseñados para asegurar la protección de todas las personas, independientemente de la edad y la salud.

Las directrices utilizan una unidad de medida conocida como Tasa de Absorción Específica, o SAR. El límite de SAR para dispositivos móviles es de 2 W/kg y el valor SAR más alto para este dispositivo cuando al ser probado fue 1.41W/kg. Dado que los dispositivos móviles ofrecen una gama de funciones, estos pueden ser usados en otras posiciones, como en el cuerpo.

Dado que el SAR se mide utilizando la potencia máxima de transmisión del dispositivo, el SAR real de este dispositivo en funcionamiento suele ser inferior al indicado anteriormente. Esto se debe a los cambios automáticos del nivel de potencia del dispositivo para garantizar que sólo usa la potencia mínima necesaria para comunicarse con la red.